# Faculty OPT Step 1: Go Into OPT to Download your "PTR Template"

This document tells faculty how to access the OPT system and download the "PTR Packet" for review and revision. When you are done, you will save the updated PTR Packet for uploading back into the OPT system along with your complete CV and Optional Narratives.

# The deadline for uploading all three documents into the OPT system and certifying the packet is 11:59 pm, 19 April.

| 1. Upon entering the "Self Service" menu, you'll see: |                            |                                     |  |  |
|-------------------------------------------------------|----------------------------|-------------------------------------|--|--|
|                                                       | Menu                       |                                     |  |  |
| Recently Visited                                      | My Self Service            |                                     |  |  |
| $\odot$                                               | Benefits                   | >                                   |  |  |
| Favorites                                             | E-Learning                 |                                     |  |  |
| _ <u>⇒</u>                                            | Enter Grades               |                                     |  |  |
| Menu                                                  | Faculty Annual Reports     | >                                   |  |  |
|                                                       | Faculty Course Evaluations | >                                   |  |  |
|                                                       | Faculty Promotion & Tenure | >                                   |  |  |
|                                                       | Job Postings               |                                     |  |  |
|                                                       | Manage Class Rolls         |                                     |  |  |
|                                                       | myUF Marketplace           | Select "Faculty Promotion & Tenure" |  |  |

## 2. Upon entering "Faculty Promotion & Tenure" you'll see:

### UF Online Promotion & Tenure Home

| Welcome to UF's system for promotion, tenure and permanent<br>status. If you have any questions contact Faculty Relations at<br>opt@admin.ufl.edu. |                                                                           |  |  |
|----------------------------------------------------------------------------------------------------|---------------------------------------------------------------------------|--|--|
| Patricia Travis                                                                                                    | Empl ID                                                                   |  |  |
| Promotion & Tenure Packet Actions                                                                                                    |                                                                           |  |  |
| View the Fromotion & Tenure template<br>status of reviews tracked in Online Pro-<br>Promotion & Tenure Packet<br>Identify Designee Editor          | packet. Upload documents and view the notion & Tenure.                    |  |  |
| Identify a designee editor to enter data<br>Designee Editor none<br>Add/Update a Designee Editor                                                   | or upload packet documents on your behalf.                                |  |  |
| Track Ongoing Activity                                                                                                    |                                                                           |  |  |
| Enter and view data on activities and ev<br>presentations, and publications. This d<br>packet.<br>Faculty Activity                                 | ents including honors and awards,<br>ata can be extracted for use in your |  |  |

**Click on "Promotion & Tenure Packet"** 

## 3. Upon entering the "UF Online Promotion & Tenure Packet" you'll see:

#### UF Online Promotion & Tenure Packet

The P&T packet must be prepared according to University Guidelines.

| Patricia Travis                                          | Empl ID a company                                                                                                    |
|----------------------------------------------------------|----------------------------------------------------------------------------------------------------|
| Current Review                                           |                                                                                                    |
| Upload/View Documents for Curr                           | rent Review                                                                                                    |
| Use this link to upload doc<br>Online Promotion and Tenu | uments and view the status of a review for the current year in<br>ure. (The link is not active if there is no current review.)                                           |
| Promotion and Tenure Docun                               | nent                                                                                                    |
| Packet Template with Activity                            | Open the packet template document populated with<br>available data such as your professional education,<br>tenure date, teaching evaluations and graduate<br>committees. |
| Post Tenure Review                                       |                                                                                                    |
| Upload/View Documents for Po                             | st Tenure Review                                                                                                    |
| Use this link to upload<br>active if t                   | documents for a post tenure review. (If the link is not there is no current post tenure review.)                                                                         |
| ost Tenure Review Docume                                 | nt                                                                                                    |
| Post Tenure Review with Activi                           | ty open the post tenure review document populated with available data such as teaching evaluations, braduate committees and sponsored projects.                          |
| Promotion and Tenure Poview Hist                         | tory                                                                                                    |
| Use this link to view prior y                            | year reviews that were tracked in Online Promotion and                                                                                                    |

#### **Click on "Post Tenure Review with Activity"**

4. Upon selecting "Post Tenure Review with Activity" there will be a pause while the system fetches data and populates the PTR Template. Then you will see a downloaded file appear named "UF\_PO\_Packet.rtf."

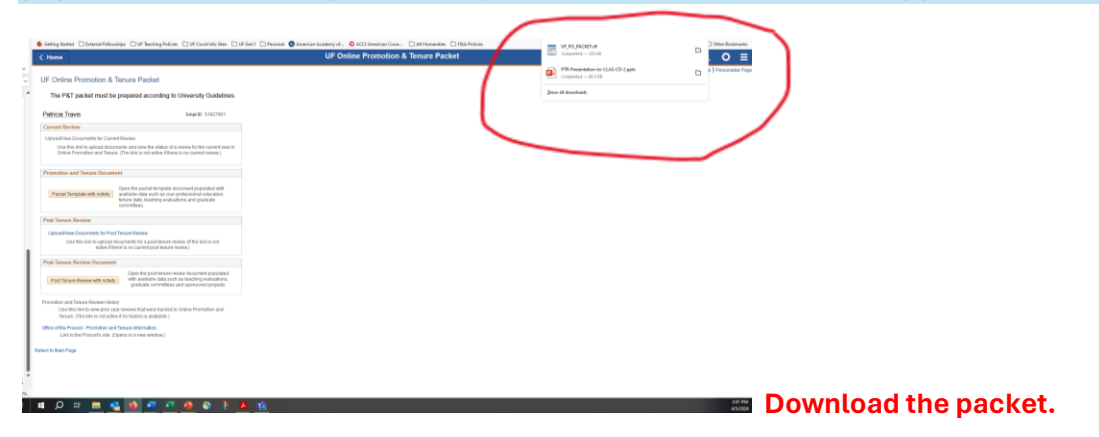

This is the "PTR Template" populated with confirmed effort, teaching evaluations, graduate committee service, and sponsored projects. The faculty member under review should look over this document for accuracy and work with their Chair to correct any errors. Once corrected, the "PTR Template" should be saved as a .PDF. The faculty member then re-uploads it to the system, along with the CV and optional narratives, and certifies that all three documents are complete and correct.

More information will be forthcoming on how/ to what extent to edit the PTR Template and re-upload it for certification.